## De Wondzorg-gps zakgids toevoegen aan startscherm - Android

Typ volgende link in uw browser (NIET Edge !): <u>nl.coloplast.be/ZakgidsWondzorg-gps</u>

of scan de QR code

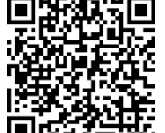

## STAP 1

Je zou de voorpagina van de zakgids moeten zien.

Klik bovenaan je scherm op de drie puntjes.

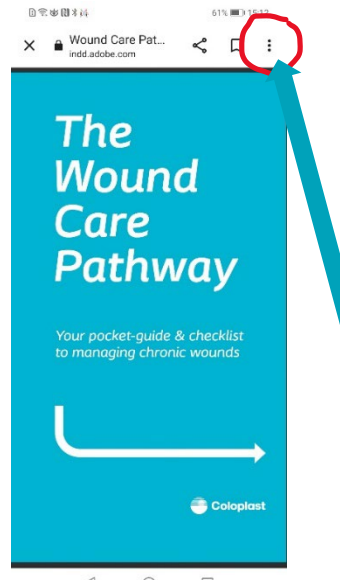

## STAP 2

Selecteer en klik op 'Toevoegen aan startscherm'.

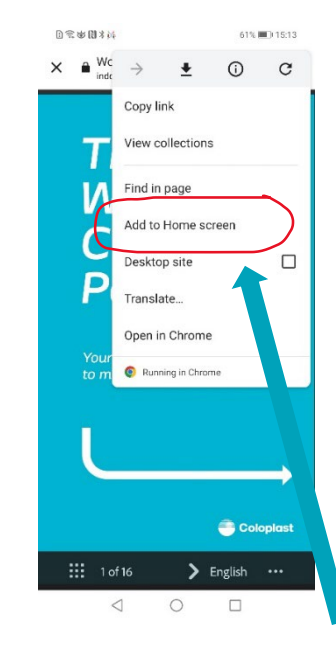

## STAP 3

Ga naar je startscherm.

De 'Wondzorg-gps' zakgids is nu toegvoegd aan je startscherm.

Je hebt er nu op elk moment toegang toe!

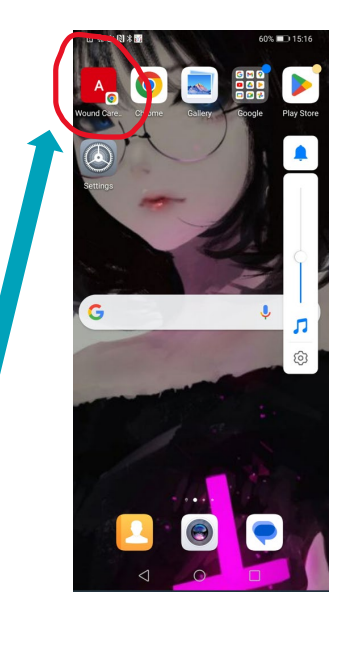

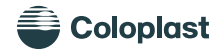

1